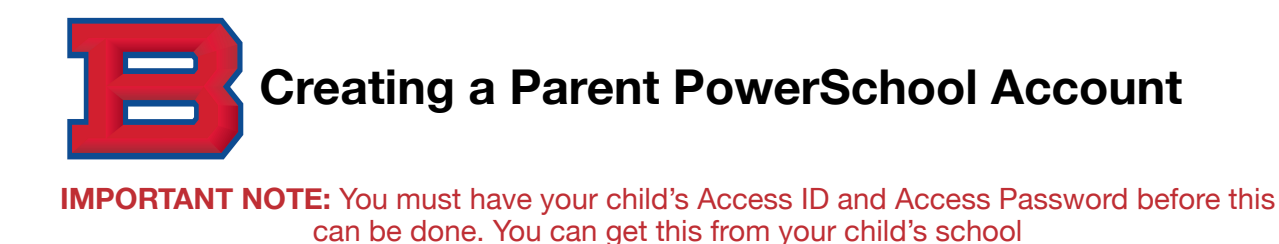

1. URL: <u>https://bartlettschools.powerschool.com/public</u>

## 2. Click on "Create Account"

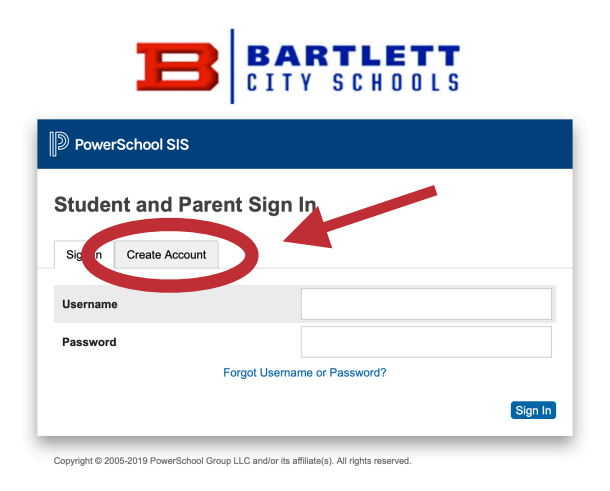

3. Click on "Create Account"

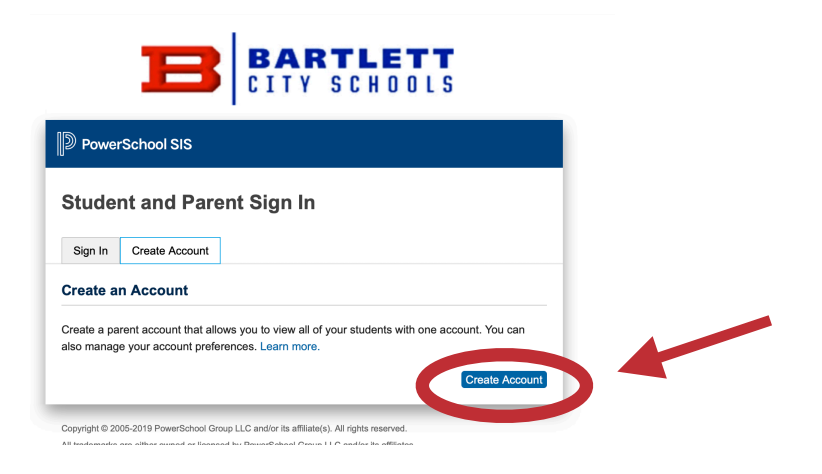

4. Enter all details as well as your child's Access ID and Access Password. If you do not have this, you MUST get this from your child's school in order to setup the account. You may add multiple children to your account.

|                     |                            | Link Students to Account       | nt                                                         |
|---------------------|----------------------------|--------------------------------|------------------------------------------------------------|
| PowerSchool SIS     |                            | Enter the Access ID, Access Pa | assword, and Relationship for each student you wish to add |
| eate Parent Account |                            | 1                              |                                                            |
| ent Account Details |                            | Student Name                   |                                                            |
|                     |                            | Access ID                      |                                                            |
| Name                |                            | Access Password                |                                                            |
| Name                |                            | Relationship                   | Choose                                                     |
| ı                   |                            | 2                              |                                                            |
| red Username        |                            | Student Name                   |                                                            |
| word                |                            | Access ID                      |                                                            |
| nter Password       |                            | Access Password                |                                                            |
| vord must: •Be      | at least 8 characters long | Relationship                   | Choose                                                     |

5. Once you submit, you will be brought back to the sign in page to enter your new username and password.

| E                                                    | BARTLETT<br>CITY SCHOOLS                                                   |
|------------------------------------------------------|----------------------------------------------------------------------------|
| DewerSchool SIS                                      |                                                                            |
| Student and P                                        | arent Sign In                                                              |
| orgratulations! Your new to starr using your new acc | Parent Account has been created. Enter your Username and Password<br>ount. |
| Username                                             |                                                                            |
| Password                                             | Forgot Username or Password?                                               |
|                                                      | Sign In                                                                    |

Copyright © 2005-2019 PowerSchool Group LLC and/or its affiliate(s). All rights reserved.